#### WD22 Manual

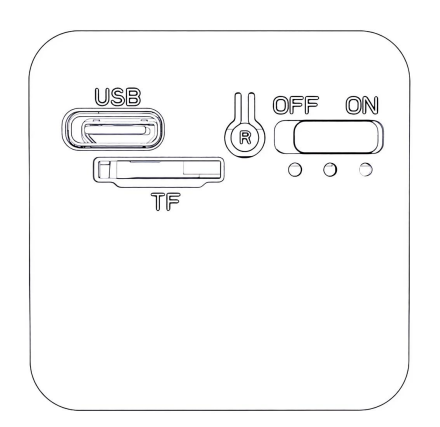

# Button:

Power button: ON - Turn on the device; OFF - Turn off the device. R-Reset button: Press and hold the R button for 5 seconds to enter the factory reset mode.

# Status of the Indicators:

### Charging indicator (red)

Lights up when charging, and turns off when fully charged.

### Network indicator (blue)

- 1. Slow flashing, not connected to the network.
- 2. Long light, connected successfully..

### **One. APP Download**

You can download the APP by scanning the QR code below. APP Name: Hopeway

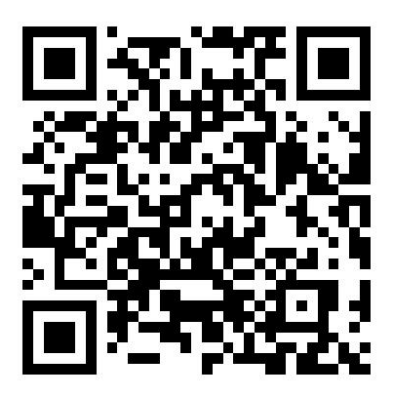

For iPhones, you can download the APP from the App Store.

Two.Connection Steps

1. Open the APP, register an account and log in.

2. Click "Add Device" and scan the QR code on the device body (if the device is detected, you can click to add it).

3. After a successful scan, follow the prompts in the APP to operate.

4. Once the camera is successfully connected to the network, it will automatically be bound to your account. After setting the name, you can complete the addition operation.

5. Click the play button in the device list to watch the video.

Note: If the device fails to connect to the network, you can press and hold the "R" button to restore the device to its factory settings and return to the local mode. Then start the operation from step "1" again.

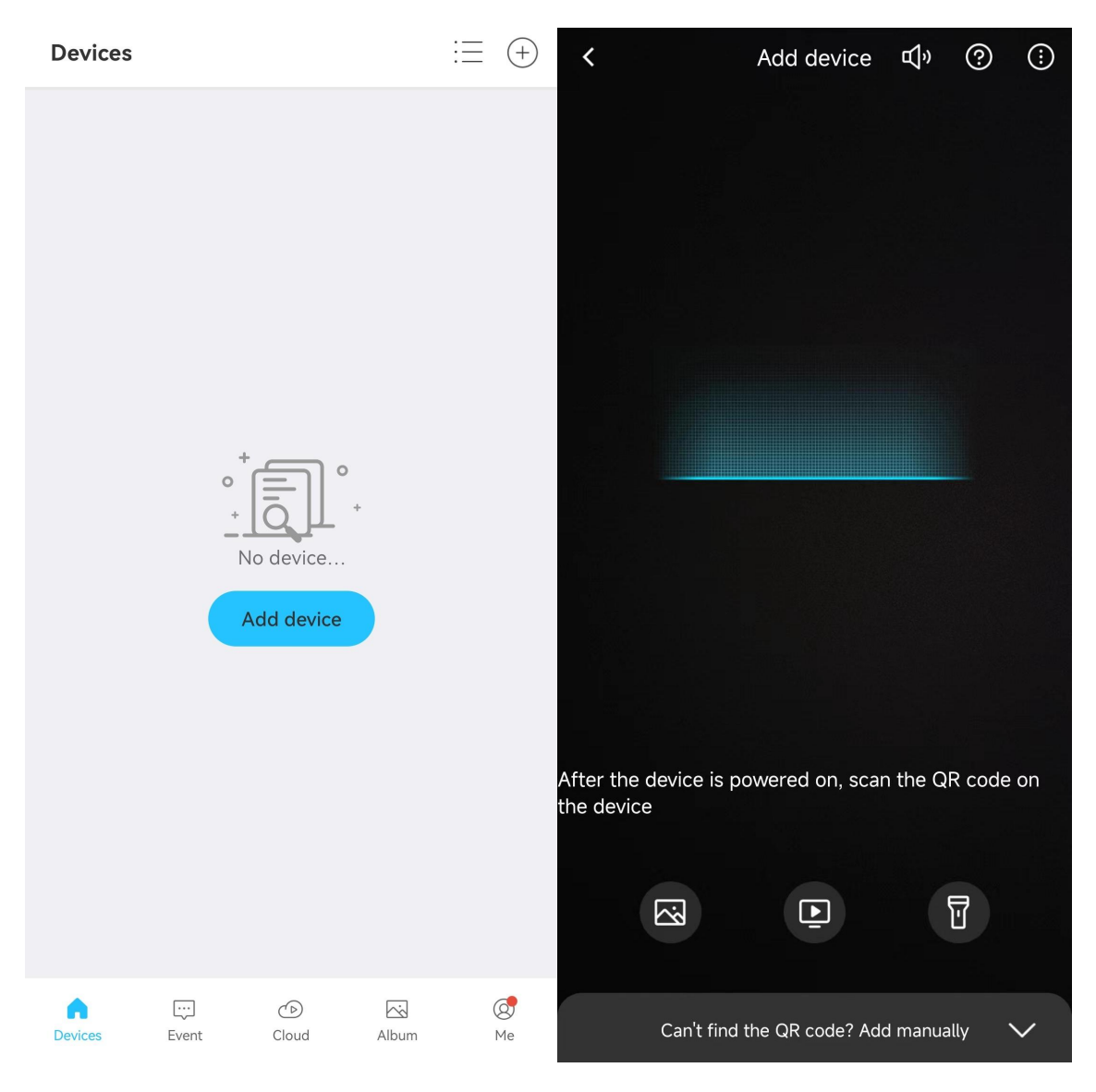

**Three: Function introduction** 

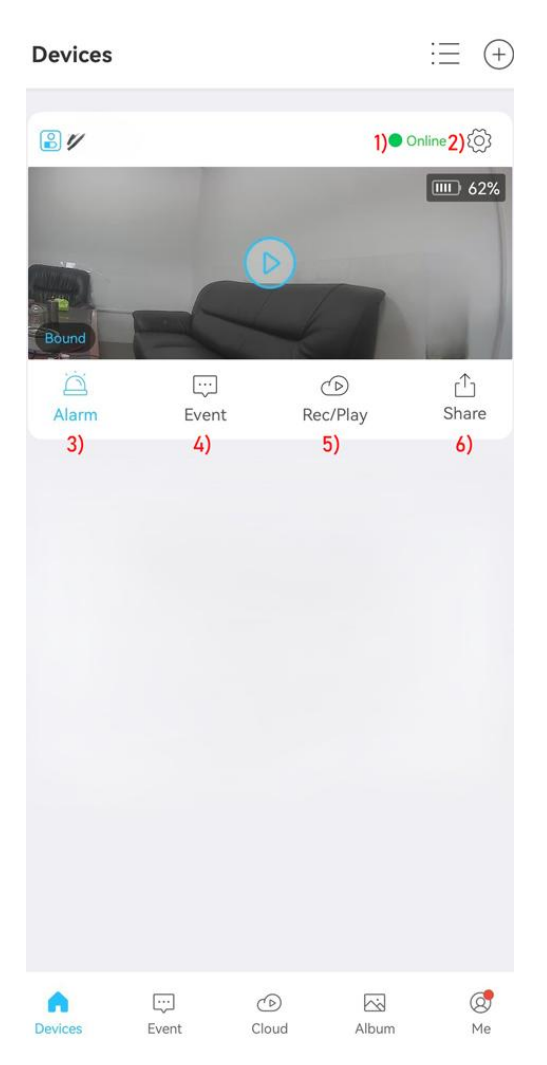

- 1) Online status
- 2) Device settings
- 3) Quick alarm
- 4) View the alarm message
- 5) Cloud service
- 6) Share: Click it to share devices.

# Four. Cloud services

#### What is cloud storage?

Cloud storage is a safe and reliable cloud video storage service for smart camera users.

### Why buy cloud storage

 (1) Stable and reliable: Cloud recording will not lose data due to damage to the memory card, and there is no need to worry about the leakage of private data due to the memory card being stolen.
(2) Data security: Cloud video will not be lost due to the camera being stolen or damaged. When the camera is stolen or damaged, the previous video will remain in the cloud within the validity period of the cloud video. The owner can view and download it anytime, anywhere.